# Novinky a nastavení ve verzi OZO 2014.001

### 1. Nastavení služeb z internetu

Pro používání téměř všech novinek v programu (ověření u FÚ, načítání adres, elektronická hlášení na FÚ apod.) je nutné program spouštět ve **WinOzo 2014** (DOSová verze tyto akce **neumožňuje**) a mít nastavené stálé připojení internetu k Vašemu počítači. Pro každý počítač, který má tyto novinky využívat, je nutné v menu "Nastavení – Modifikace programu – Windows" nastavit písmeno "**A**" ve volbě **Používat internet pro načtení adres**.

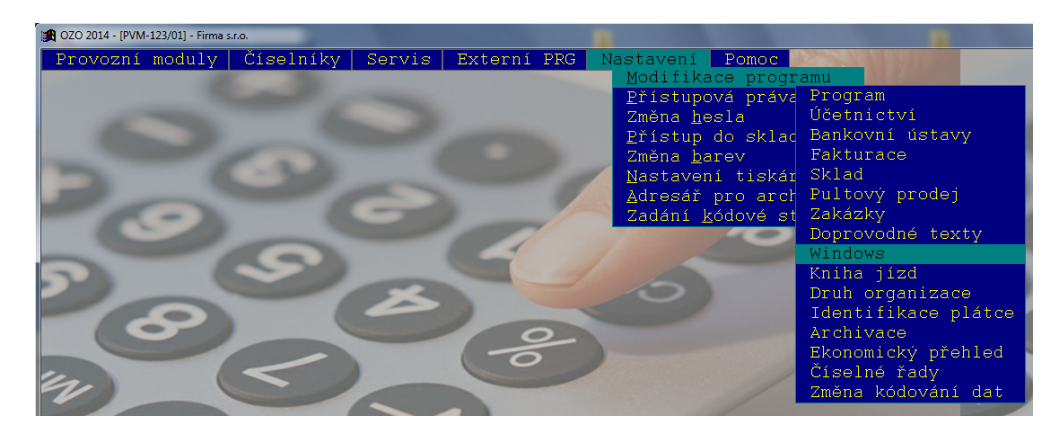

| 🔀 Nastavení prostředí Windo       | ws                                                                                                    |  |
|-----------------------------------|----------------------------------------------------------------------------------------------------|--|
| Obrazovka<br>Tiskárna<br>Internet | E-mail pro zasílání informací o programu:<br>nova@firma.cz<br>Používat internet pro načtení adres: <u> (</u> A/N) |  |
| zrušit změny<br>uložit nastavení  |                                                                                                    |  |

#### 2. <u>Nastavení pro elektronickou formu přiznání k dani z přidané hodnoty</u>

Od 1.1.2014 přibyla povinnost podávat "Přiznání k dani z přidané hodnoty" výhradně v elektronické formě. Výjimkou jsou pouze fyzické osoby s obratem do 6 mil.Kč.

Řada nastavení pro elektronické zasílání formuláře k DPH je společná s vytvořením souborů pro Souhrnné hlášení či Přenesenou daňovou povinnost, které má většina uživatelů již nastaveno. Pro jistotu Vám pomůžeme některé volby překontrolovat.

Nejdříve musíte vyplnit v "Nastavení – Modifikace programu – Program" volbu **Adresář pro tisk do souboru, elektronická podání XML**. Od operačního systému Windows Vista se Vám žádný soubor neuloží jen na disk C:\, proto je vždy lepší si založit novou složku, kam se Vám budou soubory formuláře DPH, souhrnného hlášení či přenesené daňové povinnosti ukládat. Nejlépe je vytvořit např. složku DPH. Pokud zpracováváte více firem, doporučujeme si ve složce DPH vytvořit další složky např. se zkráceným názvem firmy (nejlépe do 8 znaků bez mezer a bez diakritiky).

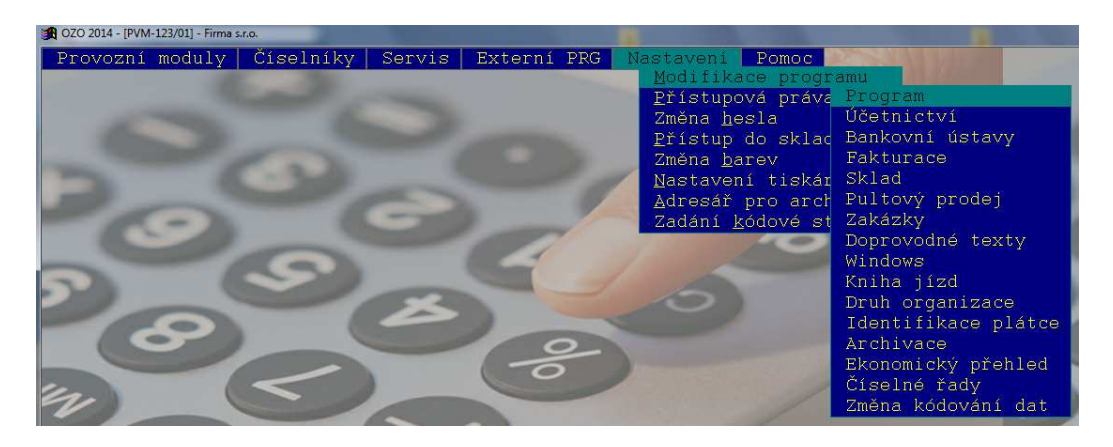

| 😹 Modifikace programu - program                                        |
|------------------------------------------------------------------------|
| Jazyková modifikace: 0 (0 -> česky, 1 -> anglicky,)                    |
| (pouze hlavní účetní)                                                  |
| Plátce DPH (A/N): A                                                    |
| Zdaňovací období: K                                                    |
| Adresář pro tisk do souboru,                                           |
| IČO: 11223344 elektronická podání XML:                                 |
| DIČ: CZ11223344 C:\DPH\FIRMA1                                          |
| Kódování dat: L (X/K/L/W<br>Oddělovač desetin: , (.'.nebo',') Souhlasí |

Další nastavení, které je nutné vyplnit, najdete v "Nastavení – Modifikace programu – Identifikace plátce". Samozřejmostí je vyplnění všech údajů o firmě v různých záložkách tohoto nastavení. Pro elektronické zasílání DPH je důležité vyplnit i **Číslo FÚ** a **Číslo územního pracoviště FÚ**. Tyto číselníky jsme Vám zaslali již v minulých letech (odkaz je uveden níže v poznámce).

Pokud nemáte žádné plnění, které ovlivňuje výpočet koeficientu DPH, zkontrolujte si nastavení příslušného koeficientu, zda je tam hodnota "100".

| Provozní moduly       Ciselníky       Servis       Externí PBG       Restavení Emoc         Provozní moduly       Ciselníky       Servis       Externí PBG       Provozní Mastavení Ulikače programu         Přístupůvá přáv       Provozní ustavy       Provozní ustavy       Provozní ustavy         Přístupů do sklad       Provozní ustavy       Provozní ustavy         Přístupů do sklad       Provozní ustavy       Provozní ustavy         Přístupů do sklad       Sklad       Adresáť pro arch       Pultový prodej         Zadání Eddové sť       Provozné texty       Windows       Nniha jizd         Nodifikace programu - identifikace plátce       Rodování dat       Právnická osoba         Daňové identifikační číslo:       DZ25020412       Statut (r fyzická osoba (* právnická osoba         Zdaňovací období (MK):       M       Koeficient rok 2012:       100 %         Plátce DPH od:       01/01/2000       Koeficient rok 2013:       100 %         do:       7 /       Koeficient rok 2014:       100 %         Finanční úřad pro:       Liberecký kraj       Územní pracoviště:       Liberec                                                                                                    |
|----------------------------------------------------------------------------------------------------|
| Přistupová práva       Program         Zména hezit       Baňkovní ústavy         Zména hezit       Baňkovní ústavy         Zména hezit       Baňkovní ústavy         Zména hezit       Sklad         Adresář pro arci       Pultovy prodej         Zadání kodová sť       Zakáčky         Doprovodné texty       Windows         Kniha jizd       Doprovodné texty         Duň organizace       Identifikace plátce         Archivace       Právnická osoba         Daňové identifikační číslo:       [C225020412]         Zdaňovací období (MK):       M         Plátce DPH od:       01/01/2000         do:       11         Koeficient rok 2012:       100 %         Koeficient rok 2014:       100 %         Finanční úřad       Finanční úřad pro:       Liberecký kraj         územní pracoviště:       Liberec                                                                                                    |
| Změna hosla       Detnictví         Sklac       Bankovní, ústavy         Jačesář pro arcí       Libový prodej         Zadání kódové st       Zakázky         Doprovodné texty       Windows         Kniha jízd       Druh organizace         Identifikace plátce       Zekování dat         Archivace       Ekonomicky přehled         Číselné řády       Změna kodování dat         Zdaňová i dentifikace plátce       Zekování dat         Jaňové identifikační číslo:       [C225020412]         Zdaňovací období (M/K):       M         Plátce DPH od:       01/01/2000         do:       / /         Koeficient rok 2012:       100 %         Koeficient rok 2014:       100 %         Finanční úřad pro:       Liberecký kraj         Územní pracoviště:       Liberec                                                                                                    |
| Piłkturi ace       Pakturi ace         Visita barev       Pakturi ace         Visita barev       Pakturi ace         Skład       Skład         Skład       Skład         Jadáni kódové st       Zakázky         Doprovodné texty       Vindows         Kniha jizd       Druh organizace         Tdentifikace plátce       Archivasce         Zkonomicky přehled       Ciselne řady         Změna kódování dat       Zistatuť         Daňové identifikační číslo:       DZ25020412         Zdaňovací období (M/K):       M         Plátce DPH od:       01/01/2000         do:       //         Koeficient rok 2012:       100 %         Koeficient rok 2013:       100 %         Koeficient rok 2014:       100 %         Vzemní pracoviště:       Liberecký kraj         Územní pracoviště:       Liberec                                                                                                    |
| Nastaveni tiskar<br>Adresář pro arch<br>Zadání kodové st<br>Zadání kodové st<br>Zadání ko |
| Adressir pro arcii Pulitowy prode)         Zadání kódové st         Zadání kódové st         Zadání kódové st         Zadání kódové st         Zadání kódové st         Zadání kódové st         Zadání kódové st         Zadání kódové st         Zadání kódové st         Zadání kódové st         Vindovs         Windovs         Windovs         Viniha jizd         Druh organizace         Identifikace plátce         Archivace         Ekononický přehled         Číselné řady         Změna kódování dat         Zadánovací období (M/K):         M         Plátce DPH od:         01/01/2000         do:       //         Koeficient rok 2013:       100 %         Koeficient rok 2014:       100 %         Koeficient rok 2014:       100 %         Finanční úřad pro:       Liberecký kraj         Územní pracoviště:       Liberec                                                                                                    |
| Doprovodné texty         Windows         Riha jizd         Druh organizace         Identifikace plátce         Archivace         Ekonomicky přehled         Ciselné řady         Změna kódování dat             Daňové identifikační číslo:         DZ25020412         Zdaňovací období (M/K):         M         Plátce DPH od:         01/01/2000         do:         do:         11         Koeficient rok 2013:         100 %         Koeficient rok 2013:         100 %         Koeficient rok 2014:         100 %         Koeficient rok 2013:         100 %         Koeficient rok 2014:         100 %         Koeficient rok 2014:         100 %         Finanční úřad         Právnická osoba         Územní pracoviště:         Liberecký kraj         Územní pracoviště:                                                                                                    |
| Windows       Kniha jizd         Druh organizace       Identifikace plátce         Ar chivace       Ekonomický přehled         Ekonomický přehled       Ciselné fady         Změna kódování dat       Změna kódování dat         Daňové identifikační číslo:       DZ25020412         Zdaňovací období (M/K):       M         Plátce DPH od:       01/01/2000         do:       1/1         Koeficient rok 2012:       100 %         Koeficient rok 2014:       100 %         Finanční úřad       Finanční úřad pro:         Územní pracoviště:       Liberecký kraj         Územní pracoviště:       Liberec                                                                                                    |
| Druh organizace         Tdentifikace plátce         Archivace         Bkonomický přehled         Ciselné řady         Změna kódování dat         Daňové identifikační číslo:         CZ25020412         Zdaňovací období (M/K):         M         Plátce DPH od:         01/01/2000         do:         do:         Tí         Finanční úřad         Právnická osoba         Finanční úřad pro:         Liberecký kraj         Územní pracoviště:                                                                                                    |
| Identifikace plátce         Archivace         Ekonomický přehled         Císelné řady         Změna kódování dat         Modifikace programu - identifikace plátce         Daňové identifikační číslo:       CZ25020412         Zdaňovací období (M/K):       M         Plátce DPH od:       01/01/2000         do:       1 /         Finanční úřad       Finanční úřad pro:       Liberecký kraj         Územní pracoviště:       Liberecký kraj                                                                                                    |
| Modifikace programu - identifikace plátce       Ekonomický přehled         Daňové identifikační číslo:       CZ25020412       Statut:              fyzická osoba                                                                                                    |
| Čiselné řady<br>Změna kódování dat         Modifikace programu - identifikace plátce         Daňové identifikační číslo:       CZ25020412         Zdaňovací období (M/K):       M         Plátce DPH od:       01/01/2000         do:       / /         Finanční úřad       Finanční úřad pro:         Liberecký kraj       Územní pracoviště:                                                                                                    |
| Modifikace programu - identifikace plátce   Daňové identifikační číslo: CZ25020412   Zdaňovací období (M/K): M   Plátce DPH od: 01/01/2000   do: / /   Koeficient rok 2012: 100 % Koeficient rok 2013: 100 % Koeficient rok 2014: 100 %    Finanční úřad   Právnická osoba   Finanční úřad pro:   Liberecký kraj Územní pracoviště: Liberec                                                                                                    |
| Modifikace programu - identifikace plátce   Daňové identifikační číslo:   CZ25020412   Zdaňovací období (M/K):   M   Plátce DPH od:   01/01/2000   do:   / /   Koeficient rok 2012:   100 %   Koeficient rok 2013:   100 %   Finanční úřad   Právnická osoba   Finanční úřad pro:   Liberecký kraj   Územní pracoviště:                                                                                                    |
| Modifikace programu - identifikace plátce          Daňové identifikační číslo:       CZ25020412       Statut:          fyzická osoba                                                                                                    |
| Daňové identifikační číslo:       CZ25020412       Statut: <sup>6</sup> fyzická osoba          právnická osoba          Zdaňovací období (M/K):       M       Koeficient rok 2012:       100       %         Plátce DPH od:       01/01/2000       Koeficient rok 2013:       100       %         do:       / /       Koeficient rok 2014:       100       %         Finanční úřad       Finanční úřad pro:       Liberecký kraj       Územní pracoviště:       Liberecký kraj                                                                                                    |
| Daňové identifikačni čislo:       CZ25020412       Statut:       C fyzická osoba       Právnická osoba         Zdaňovací období (M/K):       M       Koeficient rok 2012:       100       %         Plátce DPH od:       01/01/2000       Koeficient rok 2013:       100       %         do:       / /       Koeficient rok 2014:       100       %         Finanční úřad       Finanční úřad pro:       Liberecký kraj       územní pracoviště:       Liberec                                                                                                    |
| Zdaňovací období (M/K): M<br>Plátce DPH od: 01/01/2000<br>do: / / Koeficient rok 2012: 100 %<br>Koeficient rok 2013: 100 %<br>Koeficient rok 2014: 100 %<br>Finanční úřad pro: Liberecký kraj<br>Územní pracoviště: Liberec                                                                                                    |
| Plátce DPH od:       01/01/2000       Koeficient rok 2012:       100 %         do:       / /       Koeficient rok 2013:       100 %         Finanční úřad       Finanční úřad pro:       Liberecký kraj         Územní pracoviště:       Liberec                                                                                                    |
| Plátce DPH od:       01/01/2000       Koeficient rok 2013:       100       %         do:       / /       Koeficient rok 2014:       100       %         Finanční úřad       Finanční úřad pro:       Liberecký kraj       územní pracoviště:       Liberecký kraj                                                                                                    |
| do: / / Koeficient rok 2014: 100 %           Finanční úřad         Finanční úřad pro:         Liberecký kraj           Územní pracoviště:         Liberec                                                                                                    |
| Finanční úřad     Finanční úřad pro:     Liberecký kraj       Územní pracoviště:     Liberec                                                                                                    |
| Finanční úřad       Finanční úřad pro:       Liberecký kraj         Právnická osoba       Územní pracoviště:       Liberec                                                                                                    |
| Finanční úřad     Finanční úřad pro:     Liberecký kraj       Právnická osoba     Územní pracoviště:     Liberec                                                                                                    |
| Finanční úřad       Finanční úřad pro:       Liberecký kraj         Právnická osoba       Územní pracoviště:       Liberec                                                                                                    |
| Právnická osoba Územní pracoviště: Liberec                                                                                                    |
| Pravnicka osoba Územní pracoviště: Liberec                                                                                                    |
|                                                                                                    |
|                                                                                                    |
| Cisio FU: 457                                                                                                    |
| Sídlo firmy Číslo úz prac FÚ: 2601                                                                                                    |
|                                                                                                    |
| Zástupce                                                                                                    |
| Činnost                                                                                                    |
|                                                                                                    |
|                                                                                                    |
| Illožit postovoní                                                                                                    |
| UIOZIL MASLAVENI                                                                                                    |

Dalším potřebným nastavení je nutnost vyplnit **Číslo činnosti**. Pro snadnější dohledání tohoto čísla klikněte na volbu **Zobrazit činnost z ARESu**, kde se Vám zobrazí všechny činnosti, které máte pro danou firmu zaevidované.

| 🏽 Modifikace programu - ider  | ntifikace plátce   |              |                   |                   | X |
|-------------------------------|--------------------|--------------|-------------------|-------------------|---|
| Daňové identifikační číslo: C | Z25020412          | Statut       | C fyzická osoba   | • právnická osoba |   |
| Zdaňovací období (M/K): M     |                    | 14           |                   |                   |   |
|                               |                    | Koetici      | ent rok 2012: 100 | %                 |   |
| Plátce DPH od: 01/01/2000     |                    | Koefici      | ent rok 2013: 100 | %                 |   |
| do: / /                       |                    | Koeficie     | ent rok 2014: 100 | %                 |   |
| <b>.</b>                      |                    |              |                   |                   |   |
| Finančni úrad                 | Hlavní ekonomická  | činnost (tiš | stěný formulář):  |                   |   |
| Právnická osoba               | Poskytování softwa | are, koupě   | zboží             |                   |   |
|                               | za účelem dalšího  | prodeje a    | prodej            |                   |   |
| Fyzická osoba                 | Číslo činnosti: 46 | 1000 (ele    | ktronické podání) |                   |   |
| Sídlo firmy                   | Z                  | Zobrazit čin | nosti zARESu      |                   |   |
| Zástupce                      |                    |              |                   |                   |   |
| Ĉinnost                       |                    |              |                   |                   |   |
|                               |                    |              |                   |                   |   |
|                               |                    |              |                   |                   |   |
| Uložit nastavení              |                    |              |                   |                   |   |

Pro samotné vytvoření elektronické podoby formuláře DPH postupujete stejně, jako při vytvoření papírové podoby. Od **nastavení správných řádků formuláře** v menu "DPH – Sazebník daně" až po kontrolu samotného formuláře. Po zvolení konečné volby *Uzavření DPH, odevzdání na FÚ*, si najdete poslední formulář v menu "DPH – Daňová přiznání – Přehled". Pokud máme vybrané správné (řádné) přiznání k DPH, můžeme zvolit klávesu *F7-tisk* a poté zadat (vpravo nahoře) volbu *Výstup: DATA.* Následně Vám program oznámí přesné místo a název souboru, kde dané přiznání najdete.

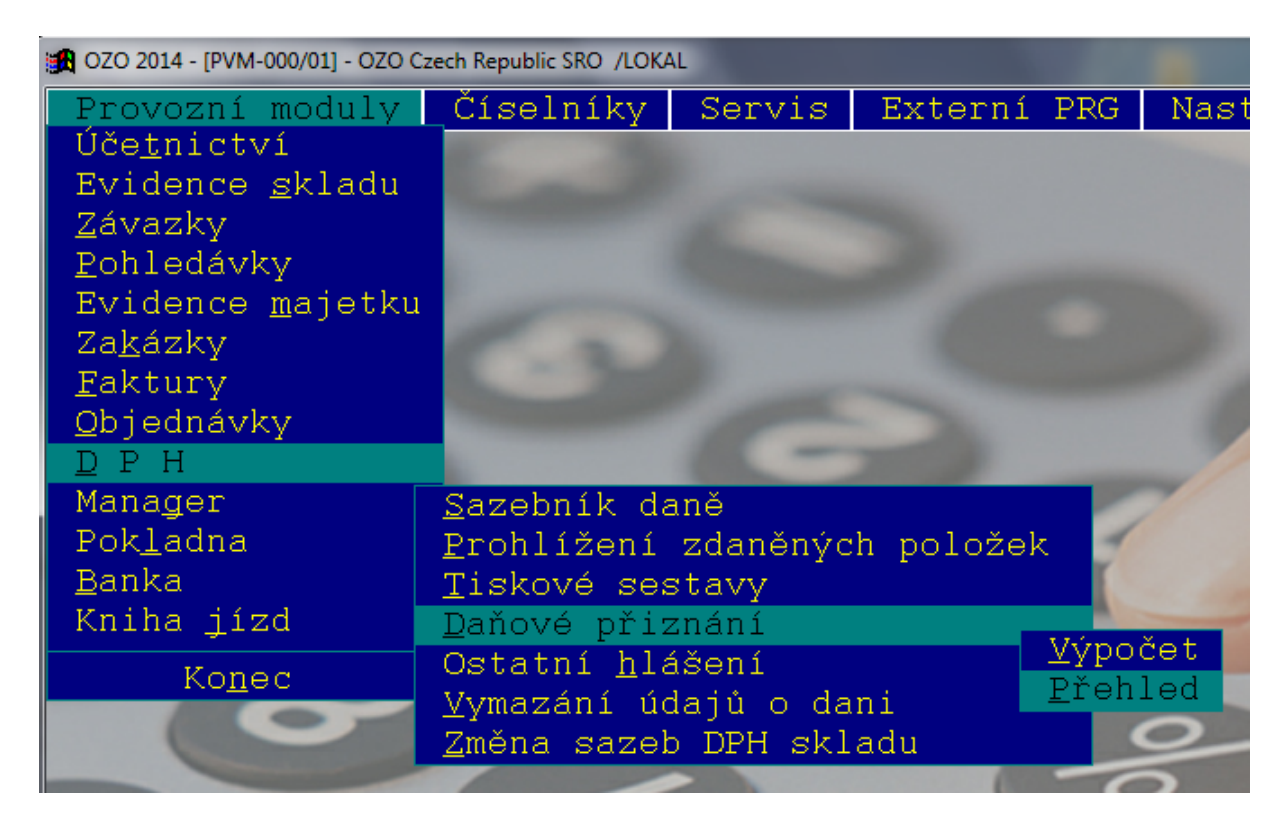

|                                                                              | Bit I official Product.  |
|------------------------------------------------------------------------------|--------------------------|
| *** VÝPOČTY PŘIZNÁNÍ DPH *                                                   | έ, <del>κ</del>          |
| Rok: <mark>2013</mark> Období: <mark>M11⁄001</mark> Přiznání:Řádn            | é                        |
| Jméno :Smržová Eva Výpočet :Eva<br>Telefon :485148503 Deaktiv :              | Smržová                  |
| Výpočet :13/12/2013 12:39:42<br>Datum :13/12/2013 Částka :                   | 0,00 Dokl:               |
| Vypořád.:                                                                    | 0,00 Koefic. :           |
| Poznámka :                                                                   | ×                        |
| L[TAB->přepnout platná/neplatná]<br>ROK OBD U IDX Období-měsíc 11 (1-12) Rok | 2013 Výstup: Ctisk Cdata |
| > 2013 M11 N 001<br>Datum tisku: 13/12/2013                                  | Coeficient: 100 %        |
| Tisknout: □ 1. stranu Sesta<br>☑ 2. stranu<br>□ přílohu                      | vil: Smržová Eva         |
| Poznámka: 🕝 krátká<br>C dlouhá                                               | 1                        |
| Výstup: 🕝 Obrazovka 🤇 Tiskárna                                               | Souhlasí (ESC->konec)    |

Nastavení výstupu XML souboru

| Upozorněi | ní                                                        |
|-----------|-----------------------------------------------------------|
| Û         | Výstup do souboru C:\DPH\FIRMA1\FDPH1311.XML byl proveden |
|           | ОК                                                        |

Oznámení názvu XML souboru a místo, kam byl uložen

# Poznámka:

Vysvětlivky k názvům souborů k DPH : FDPH – formulář DPH SDPH – souhrnné hlášení DP\_P – přenesená daňová povinnosti z pohledávek DP\_Z – přenesená daňová povinnost ze závazků Součástí těchto názvů je i období, za které je dané hlášení (měsíc či čtvrtletí) vytvořeno.

Číselník jednotlivých finančních úřadů a územních pracovišť: <u>http://www.ozo.cz/FU\_ciselnik.pdf</u>

Doporučujeme alespoň1x si překontrolovat vytvoření XML souboru načtením na stránkách daňového portálu:

https://adisepo.mfcr.cz/adistc/adis/idpr\_epo/epo2/uvod/vstup\_expert.faces

Podrobný popis k elektronickému zasílání hlášení na FÚ najdete v v Častých dotazech na našich stránkách <u>www.ozo.cz</u>, kde jsme podrobně popisovali již přenesenou daňovou povinnost

#### 3. Nastavení pro automatické nahlášení dlužníků

Nová služba, která Vám automaticky nahlásí, při vystavování faktur i při vytváření nových výdejek ve skladu, informaci o tom, že Váš zadaný odběratel má některé neuhrazené předchozí faktury již po splatnosti. Nyní budete mít větší kontrolu nad vystavováním dokladů odběratelům, kteří včas neplatí. Jaké nastavení použijete, záleží jen na Vás. Můžete si nastavit automatické doplnění údajů z nezaúčtovaných dokladů vždy při prvním spuštění programu v daném dni v "Nastavení – Modifikace programu – Ekonomické informace" nebo individuální nastavení v menu "Manager – Adresy". V adresáři firem stačí zvolit klávesu *F12-dluhy* a nastavit si generování dlužníků dle vlastního uvážení.

| OZO 2014 - [PVM-000/01] - OZO Czech Republic SRO / | OKAL                     |                                              |                                                                                                    |                                                                                |                                                                                                    |
|----------------------------------------------------|--------------------------|----------------------------------------------|----------------------------------------------------------------------------------------------------|--------------------------------------------------------------------------------|----------------------------------------------------------------------------------------------------|
| Provozní moduly Číselník                           | y Servis                 | Externí PRG                                  | Nastavení<br><u>Modifika</u><br>Přístupo<br>Změna he<br>Přístup<br>Změna ba<br>Nastaven<br>Adresář<br>Zadání k | Pomoc<br>ce pro<br>vá prá<br>sla<br>do skl<br>rev<br>í tisk<br>pro ar<br>ódové | gramu<br>Va Program<br>Účetnictví<br>ac Bankovní ústavy<br>Fakturace<br>ár Sklad<br>ch Pultový prodej<br>z Zakázky<br>Doprovodné texty<br>Windows<br>Kniha jízd<br>Druh organizace<br>Identifikace plátce<br>Archivace<br>Ekonomický přehled<br>Číselné řady<br>Změna kódování dat |
| 🔀 Modifikace programu - ekonomicke                 | informace                |                                              |                                                                                                    |                                                                                | <b>×</b>                                                                                                    |
| Ekonomické ukazatele<br>Výběr agend                | ∏ Hospodář<br>∏ Hospodář | ský výsledek aktuáln<br>ský výsledek následi | í rok Zaúčtov<br>ující rok Zaúčtov                                                                             | rání: B<br>rání: B                                                             | (B/K/N)<br>(B/K/N)                                                                                                    |

| Učetnictví       | 🔲 Nezúčtované zálohy přijaté        | Zaúčtování: B (B/K)                   |
|------------------|-------------------------------------|---------------------------------------|
|                  | 🗌 Nezúčtované zálohy poskytnuté     | Zaúčtování: B (B/K) Dluh dle: U (U/P) |
|                  | 🗖 Závazky do splatnosti             | Zaúčtování: B (B/K) Dluh dle: U (U/P) |
|                  | 🗖 Pohledávky po splatnosti          | Zaúčtování: B (B/K)                   |
| Uložit nastavení | Aktualizovat dlužníky po splatnosti | Tolerance dnů: 0 (pouze výpočet)      |

Zde si můžete nastavit volbu **Aktualizovat dlužníky po splatnosti** vč. počtu tolerovaných dnů. Upozornění: výběr adres, které se mají evidovat pro dlužníky, musíte nejdříve nastavit klávesou **F12** v menu "Manager – Adresy"

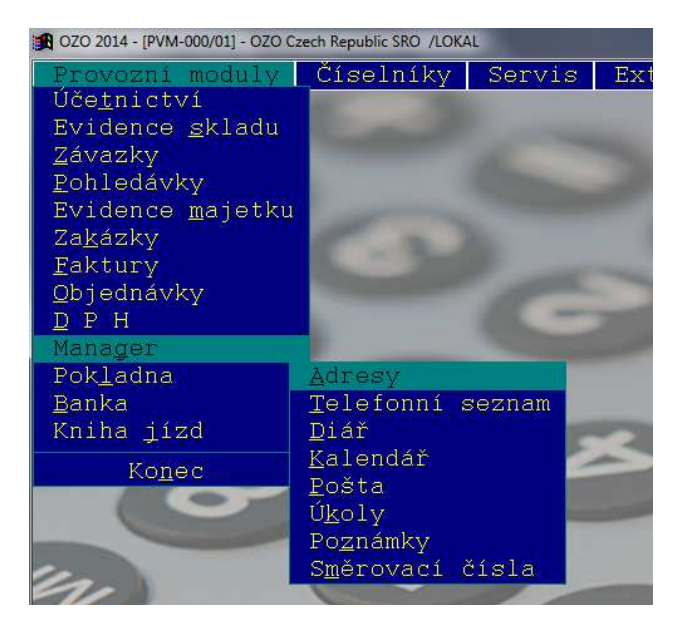

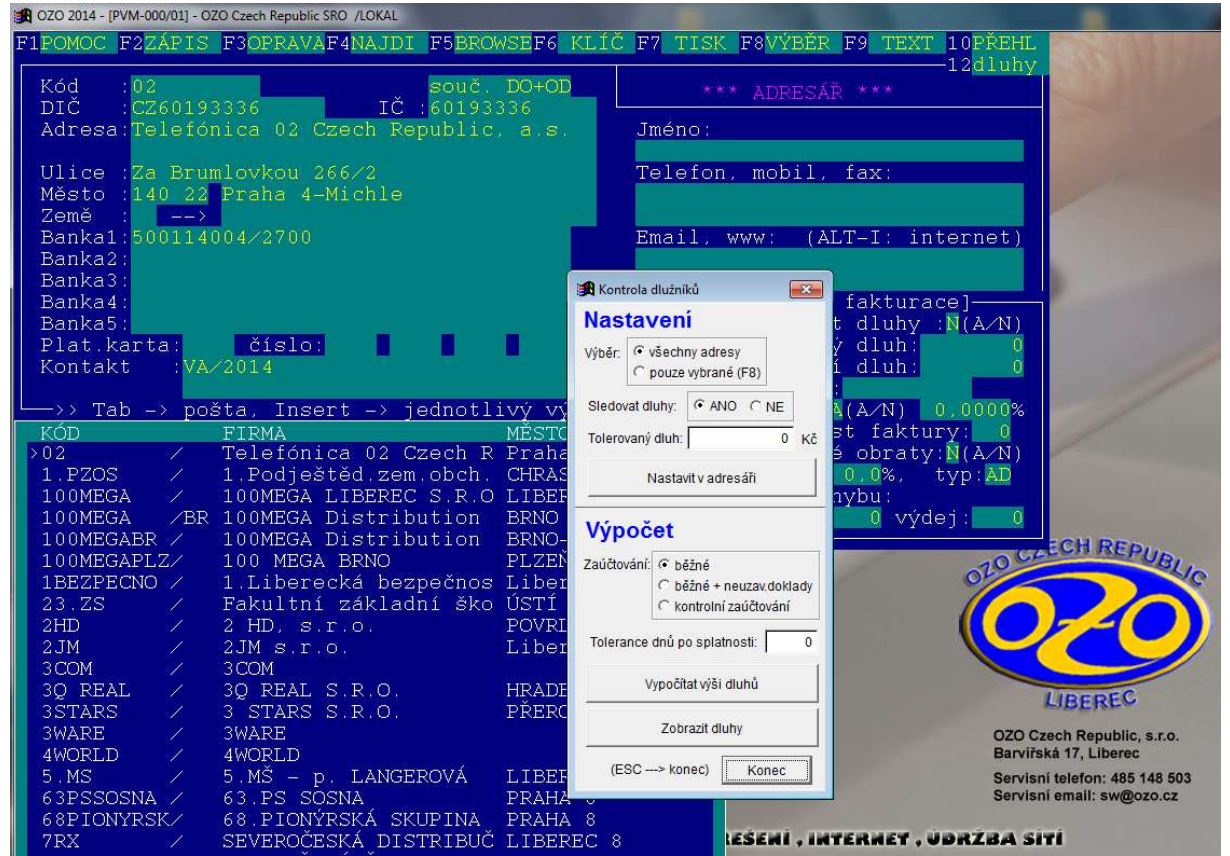

V nastavení si zvolíte dané adresy, které chcete kontrolovat (musíte nejdříve nastavit výběr adres i pro automatické doplnění neplatičů při spuštění programu) a nastavíte jim tolerovanou výši dluhu. Ve výpočtu si zvolíte způsob, kterým se mají vypočítávat dlužné částky a prominutí dnů po splatnosti.

#### 4. Načtení adres, bankovních účtů – ověření plátce

Již v současné době mají všichni plátci daně z přidané hodnoty povinnost si ověřovat své dodavatele. Musí nejen hlídat, zda nepatří mezi nespolehlivé plátce (dle § 106a), ale také si ověřit jejich bankovní účet z důvodu ručení příjemce zdanitelného plnění (dle § 109). Program **WinOZO 2014** Vám při zápise dokladů nejen ověří spolehlivost plátce v databázi Ministerstva financí ČR, ale i přímo uloží bankovní účet klienta, který má uvedený na finančním úřadě pro svou ekonomickou činnost. Pokud nemáte v "Manager – Adresy" uložen žádný bankovní účet, tak Vám při načtení údajů zvolený účet uložíme. Pokud tam nějaký již existuje, tak se zvolený účet uloží jen v přehledu závazků. Velkou výhodou připojení Vašeho počítače k internetu je i online načítání adres zákazníků z databáze podnikatelů (ARES) z internetu. Adresy svých obchodních partnerů pak můžete jednoduše načíst jak při zakládání nové adresy, tak i při vyplnění adres, které nechcete zakládat v menu "Manager".

| 🙀 OZO 2014 - [PVM-000/01] - OZO Czech R           | epublic SRO /LOKAL                            |                          |                                                              |                                              |                   |
|---------------------------------------------------|-----------------------------------------------|--------------------------|--------------------------------------------------------------|----------------------------------------------|-------------------|
| F1POMOC F2ZÁPIS F3OP                              | RAVA <mark>F4</mark> NAJDI <mark>F5</mark> B  | ROWSE <mark>F6</mark> KL | ÍČ F7 TISK F8 IN                                             | NFO <mark>F9</mark> HRAZEN <mark>10</mark> Ú | ĴČE               |
| Rok:2013 Číslo:                                   | 273 Faktura:                                  | 64646                    | Druh: FD                                                     | *** ZÁVAZKY ***                              |                   |
| Zak.:<br>Kód adresy:                              | CZECH REPUBLIC,                               | s.r.o.                   | Stř.:<br>DIČ :CZ:                                            | 25020412                                     |                   |
| OZO CZECH / BARV<br>460<br>Kód země: Stát         | DI LIBEREC                                    |                          | Kons:<br>Dokl:                                               | J20412<br>Spec:<br>.Účet:321                 | 02                |
| Bankovní účet:8900<br>DPHX=[ ][ M                 | 018683/2600<br>ěna: Kurz:                     | 0,000000                 | Dokl:<br>Částka v cizí                                       | ,Účet:<br>měně: 0,                           | 00                |
| Splatka : 0<br>Typ: ,dat: /<br>Dat.přij.:13/12/20 | Nezdanov.<br>Základ 0%<br>13 Zákla SS:        | U,UU<br>0,00<br>0,00     | Prikazy + pok.<br>Položka: <mark>000000</mark><br>Položka:15 | ladna: 0,<br>100 Fakturovár<br>0,            | 100<br>10:<br>.00 |
| Dat.splat.<br>Dat.uhraz.                          | Daň SS:<br>Zákl. ZS:                          | 0,00<br>0,00             | Položka: <mark>21</mark>                                     | Uhrazeno<br>0,                               | :<br>00           |
| Poznámka :                                        | 13 Dan 25:                                    | 0,00                     |                                                              |                                              |                   |
|                                                   | —[Jméno:N. Pěn                                | ičková                   | 🄀 Kontrola údajů 🛛 🛛 🕰                                       |                                              |                   |
| FAKTURA   ČÍSL0<br>>8073288111 108                | D ADRESA<br>9 Tech Data Dis                   | SPLATNÉ<br>03/07/12      | Zjištění údajů z internetu (je nutne<br>být připojen)        | ZENOJ ČÁST                                   | ГКС<br>), 0       |
| 8073486984 109<br>8073486985 109                  | 4 Tech Data Dis<br>5 Tech Data Dis            | 04/07/12<br>04/07/12     | DIČ: CZ25020412                                              |                                              | ),0<br>).0        |
| 193210 110                                        | 6 ABC Data s.r.                               | 07/07/12                 | IČO: 25020412                                                |                                              | ), ŏ              |
| 193350 110                                        | 7 ABC Data s.r.<br>3 ABC Data s.r.            | 07/07/12                 | Souhlasí                                                     |                                              | ), U<br>), O      |
| 193351 110<br>221040009 111                       | 9 ABC Data s.r.<br>) Z+M servis. s            | 07/07/12<br>12/07/12     | 2336,00                                                      |                                              | ),0<br>),0        |
| 194064 1111                                       | 2 ABC Data s.r.                               | 08/07/12                 | 6959,00                                                      |                                              | ),0               |
| 194097 111                                        | <del>I ADU D</del> ala S.Γ.<br>5 ABC Data d r | 08/07/12                 | 182 00                                                       |                                              | , U               |

Po zvolení DIČ i IČO se Vám nabídnou údaje pro načtení či kontrolu

| 😹 Načtení bankovních ústavů z inter 💌 |
|---------------------------------------|
| DIČ: CZ25020412                       |
| Nespolehlivý plátce DPH:              |
| Načíst údaje z registru plátců DPH    |
| Použít načtené údaje                  |
| Konec, neukládat                      |

Zvolte Načíst údaje z registru plátců DPH

| 🄀 Načtení bankovních ústavů z inter 🔜 |
|---------------------------------------|
| DIČ: CZ25020412                       |
| Nespolehlivý plátce DPH: NE           |
| Nalezené bankovní účty:               |
| 2222396329/0800                       |
| Načíst údaje z registru plátců DPH    |
| Použít načtené údaje                  |
| Konec, neukládat                      |

Zde uvidíte informaci, zda se nejedná o Nespolehlivého plátce či jaký má zveřejněný bankovní účet

| 🚮 Načt | ení adresy z internetu 🛛 💌             |
|--------|----------------------------------------|
| IČO:   | 25020412                               |
| Název: |                                        |
|        |                                        |
| Ulice: |                                        |
| Psč:   |                                        |
| Měšto: |                                        |
|        | Aktualizovat adresu z internetu (ARES) |
|        | Použít načtené údaje                   |
|        | Konec, nenačítat adresu                |

Pro kontrolu či načtení adresy zvolte Aktualizovat adresy z internetu

| 🔀 Načtení adresy z internetu 💽 |                                        |  |  |  |  |
|--------------------------------|----------------------------------------|--|--|--|--|
| IČO:                           | 25020412                               |  |  |  |  |
| Název:                         | OZO Czech Republic, s.r.o.             |  |  |  |  |
|                                |                                        |  |  |  |  |
| Ulice:                         | Barvířská 125/17                       |  |  |  |  |
| Psč:                           | 460 07                                 |  |  |  |  |
| Měšto:                         | Liberec                                |  |  |  |  |
|                                | Aktualizovat adresu z internetu (ARES) |  |  |  |  |
|                                | Použít načtené údaje                   |  |  |  |  |
|                                | Konec (adresa se nepoužije)            |  |  |  |  |

Po zadání Použít načtené údaje se přepíše nová adresa

#### Poznámka:

Všechny údaje se vždy přepíší při zadání či opravě v menu "Manager – Adresy". V ostatních agendách se údaje přepíší jen u právě prováděného zápisu.

### 5. Nové sestavy v cizí měně

Pro snadnější práci s cizí měnou jsme pro Vás připravili dvě nové sestavy. Tiskovou sestavu **Přehled v cizí měně**, kde uvidíte fakturováno i uhrazeno v dané cizí měně. Tiskovou sestavu **Kurzové rozdíly** mají jen uživatelé podvojného účetnictví, která by měla sloužit jako podklad pro zaúčtování kurzových rozdílů k 31.12.

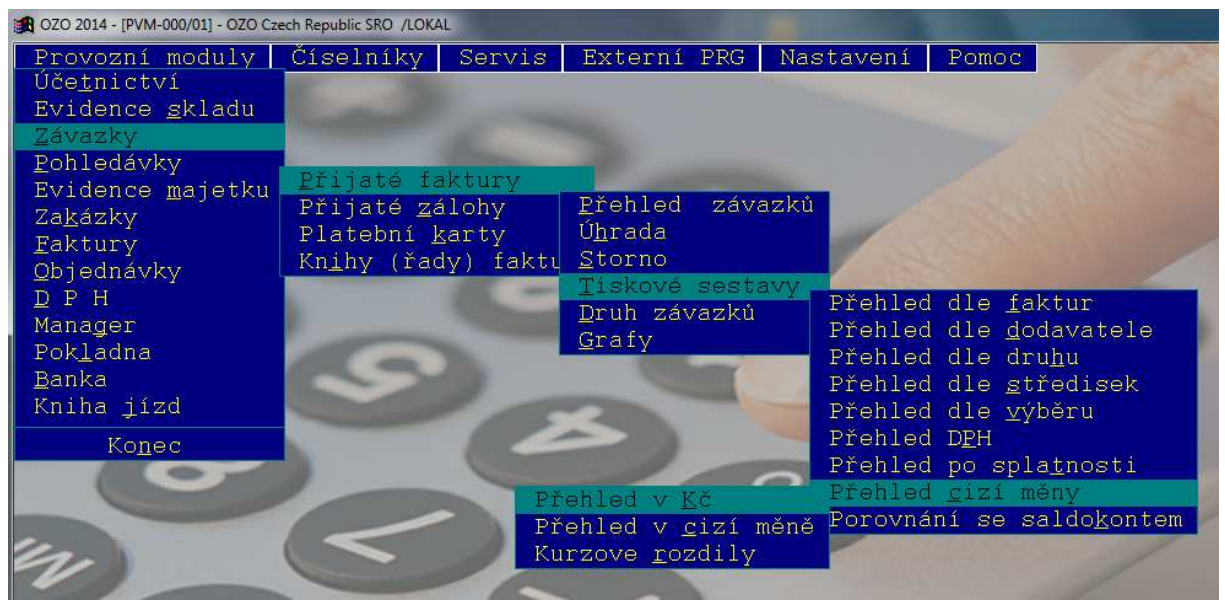

Nové sestavy pro cizí měny

| Bankovní účet:                                          | Dokl: ,Učet:                    |
|---------------------------------------------------------|---------------------------------|
| —DPHX=[ ]——[ Měna: <mark>EUR</mark> Kurz: 27,200000     | ) Částka v cizí měně: 15230,00- |
| Splátka : 0 Nezdaňov. 0,00                              | Příkazy + pokladna: 0,00        |
| Typ: ,dat: Základ 0% 0,00                               | Položka: Fakturováno:           |
| Dat.přij.: <mark>17/12/2013</mark> Zákl.15,0% 414256,00 | Položka:15 414256,00            |
| Dat.splat.25/12/2013 Daň 15,0% 62138,40                 | DovozEU: Uhrazeno :             |
| Dat.uhraz. / / Základ ZS: 0,00                          | Položka: 0,00                   |
| Dat.DPH : <mark>17/12/2013</mark> Daň ZS: 0,00          | DovozEU:                        |
| Poznámka :                                              | 📾 Cizí měna                     |
| Zápis:17/12/13 09:19                                    |                                 |
| [Jméno:(nepodepsáno)                                    | Měna:  EUR                      |
| FAKTURA   ČÍSLO ADRESA  SPLATNÉ                         | Kurs: 27,200000 AZENO   ČÁSTKOU |
| > 112233 1 OZO Czech Rep 25/12/13                       | Fakturováno: 15230,00 0 , 0 <   |
|                                                         | Uhrazeno: 15230,00              |
|                                                         | Uhrazeno                        |
|                                                         | násl.rok:                       |
|                                                         | Rozdíl: 0,00                    |
|                                                         | (ESC>konec) Souhlasí            |
|                                                         |                                 |
|                                                         |                                 |

Informace o úhradě v cizí měně se Vám zobrazí v přehledu pohledávek, závazků i záloh na základě zadání kláves "**Alt**" a "**C**". Pokud byste chtěli doplnit informace o úhradě v cizí měně ručně, musíte mít v "Nastavení – Modifikace programu – Program" zadanou " \* " (hvězdičku) v Činnosti programu.

# 6. Kontrolní zaúčtování modulu Pokladna

Další novinku najdete v modulu "Účetnictví / Daňová evidence – Vstup dokladů – Kontrolní zaúčtování". Při inicializaci "Kontrolního zaúčtování" (v daňové evidenci i v podvojném účetnictví) najdete novou volbu "Zaúčtovat i pokladnu", která Vám pro kontrolní účely uzavře a zaúčtuje všechny pokladní doklady z modulu "Pokladna", aniž byste je museli skutečně uzavírat. Při používání modulu "Pokladna" tak můžete mít všechny pokladní doklady otevřené po celý rok a uzavřít je např. až ke konci roku.

| 🔀 Zpracovat doklady kontrolního zaúčtování 🛛 🛛 🔁                                                                        |  |  |  |  |  |
|----------------------------------------------------------------------------------------------------|--|--|--|--|--|
| Datum od: 01/07/2013 doklad od: AA 0                                                                                    |  |  |  |  |  |
| do: 18/11/2013 do: ZZ 999999                                                                                            |  |  |  |  |  |
| DPH od: 01/07/2013 do: 18/11/2013                                                                                       |  |  |  |  |  |
| <ul> <li>Zaúčtovat i blokované doklady</li> <li>Zaúčtovat i pokladnu</li> <li>Výpočet dlužníků po splatnosti</li> </ul> |  |  |  |  |  |
| Tolerance dnů po splatnosti: 0                                                                                          |  |  |  |  |  |
| Souhlasí (ESC> konec)                                                                                                   |  |  |  |  |  |

Tabulka pro kontrolní zaúčtování (podobná je v daňové evidenci)

# 7. Nová hlášení programu

Snažili jsme se opět přidat více přehlednějších obrazovek ve Windows verzi.

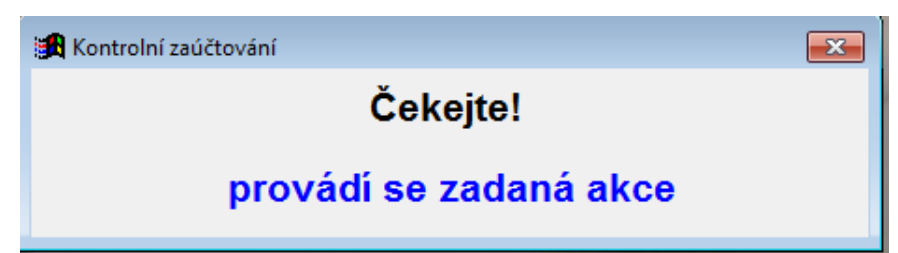

Tuto obrazovku najdete při konečném i kontrolním zaúčtování v podvojném účetnictví i v daňové evidenci a při hromadném uzavření dokladů v Evidenci skladu

| 🄀 Zápis do archívu        | ×          |  |  |  |  |
|---------------------------|------------|--|--|--|--|
| Účetnictví                | Zakázky    |  |  |  |  |
| Evidence skladu           | Faktury    |  |  |  |  |
| Závazky + přijaté zálohy  | Manager    |  |  |  |  |
| Pohledávky + posk. zálohy | DPH        |  |  |  |  |
| Evidence majetku          | Pokladna   |  |  |  |  |
| Objednávky                | Kniha jízd |  |  |  |  |
| Číselníky                 |            |  |  |  |  |
| Komplet po souborech      |            |  |  |  |  |
| Komplet + nastavení       |            |  |  |  |  |
| KONEC, nic nearchivovat   |            |  |  |  |  |

Nová podoba archivace

| 😹 Zadání adresáře               |  |  |  |  |
|---------------------------------|--|--|--|--|
| Data obnovit z adresáře: D :\   |  |  |  |  |
| Obnovit data ze dne: 17/12/2013 |  |  |  |  |
| Souhlasí (ESC> konec)           |  |  |  |  |

Zadání disku a adresářů při archivaci

| 🕵 Komunikace - převod z disku 🛛 🔀 |   |                       |          |  |  |  |  |
|-----------------------------------|---|-----------------------|----------|--|--|--|--|
| Počty převedených záznamů:        |   |                       |          |  |  |  |  |
| Účetnictví akt. rok:              | 0 | Účetnictví násl. rok: | 0        |  |  |  |  |
| Závazky:                          | 0 | Faktury:              | 0        |  |  |  |  |
| Pohledávky:                       | 0 | Upomínky, penále:     | 0        |  |  |  |  |
| Zálohy přijaté:                   | 0 | Zakázky:              | 0        |  |  |  |  |
| Zálohy vydané:                    | 0 | Objednávky:           | 0        |  |  |  |  |
| Platební karty vlastní:           | 0 | Pokladna:             | 0        |  |  |  |  |
| Platební karty zákazníci:         | 0 | Adresář:              | 5489     |  |  |  |  |
| Adresář pro převod dat: b :\ :\   |   |                       |          |  |  |  |  |
|                                   |   | (ESC> konec)          | Souhlasí |  |  |  |  |

Nová podoba převodů komunikace

# A mnoho dalšího....

Příjemnou práci s programem OZO 2014 Vám přeje OZO Czech Republic s.r.o.